## Microsoft IME「無変換」の現象につきまして

CASH RADAR PB システムの文字入力において「変換」が効かない状態になってしまう場合がございます。主に日本語入力ソフト「MicrosoftIME」をご利用の環境で発生する現象となりますが、発生時における対処方法をご案内いたします。

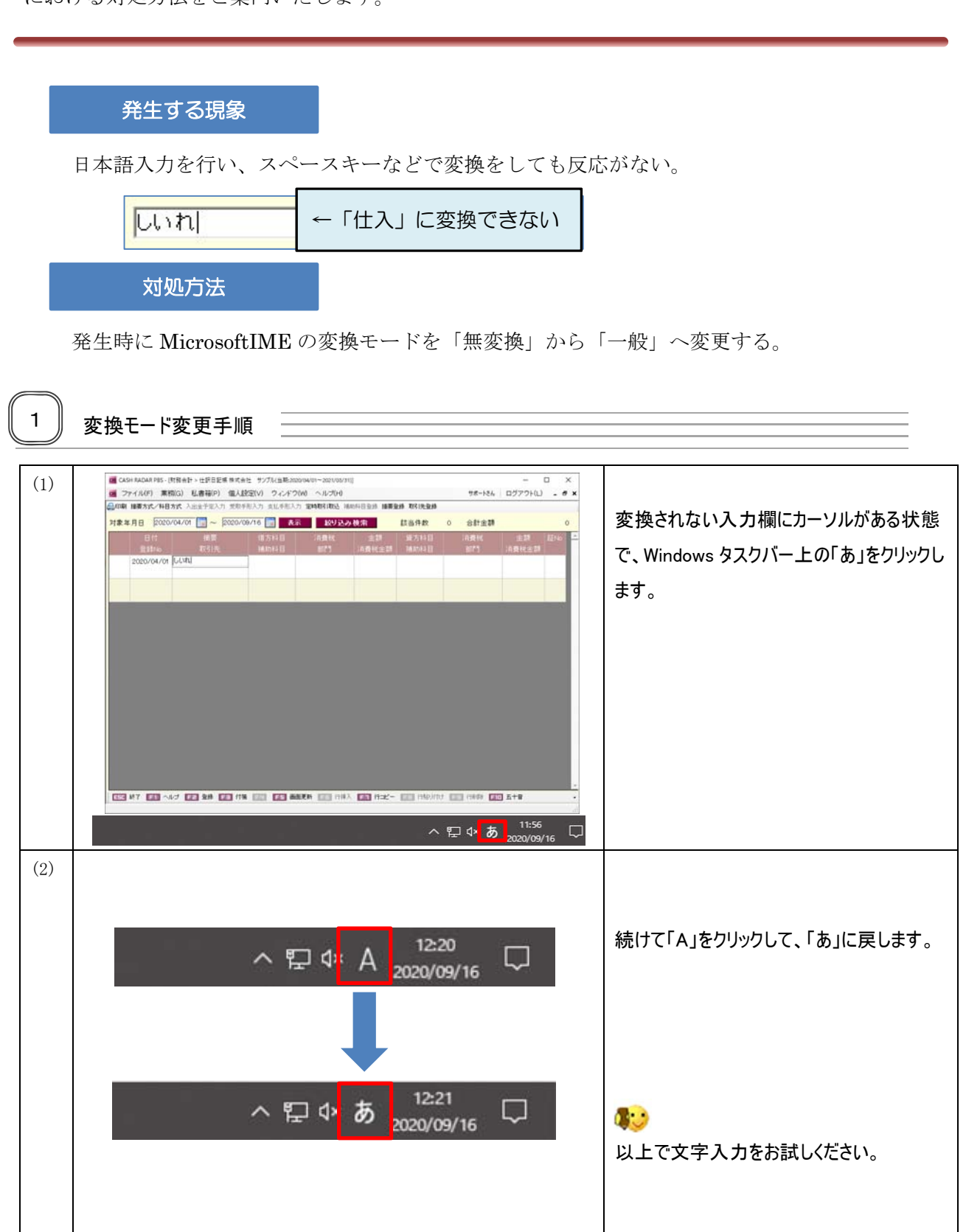

#### Microsoft IME「無変換」の現象につきまして 前ページの操作以外にも、以下の方法でも変更が可能です。 ひらがな(H) 全角カタカナ(K) 全角英数(W) 半角カタカナ(N) 半角英数(F) 「あ」を右クリックし、変換モードを IME パッド(P) 「無変換」から「一般」へ変更する 単語の登録(O) ユーザー辞書ツール(T) 追加辞書サービス(Y) 検索機能(S) 誤変換レポート(V) プロパティ(R) ローマ字入力 / かな入力(M) > 一般(G) 変換モード(C) > 無変換(O) プライベートモード(E) (オフ) Ctrl + Shift + F10 > 問題のトラブルシューティング(B) 12:21 へ口小あ 2020/09/16

### その他の方法

頻繁に無変換状態になってしまう場合に、使用する日本語入力ソフトを「Google 日本語入力」に 変更することで回避できることがございます。

「Google 日本語入力」のインストール方法につきましては、次ページの手順をご参照ください。

### Microsoft IME「無変換」の現象につきまして 2 「Google日本語入力」インストール手順 (1)D X G Google 日本語入力 - Google x + *←* → O A https://www.google.co.jp/ime/ \* \* @ . 「Google 日本語入力」のWebサイトを開き Google 日本語入力 ホーム くわしく ダウンロード ます。 http://www.google.co.jp/ime/ 思いどおりの日本語入力 「Windows 版をダウンロード」をクリックしま Google 日本語入力は、変換の煩わしさを感じさせない 思いどおりの日本語入力を提供します。 す。 (2)□ × 🚯 Google 日本語入力 × + ← → Ů 🛆 https://tools.google.com/dlpage/japaneseinput/eula.html?... ☆ 🗯 🛍 🗶 … 「Google 利用規約」を確認し、「同意して Google 日本語入力 インストール」をクリックします。 。 印刷用バージョン □ オプション:使用状況データと障害レポートを Google に自動送信して Google 日本語入力の機能向上に役立てる。 同意してインストール ©2020 Google - ホーム - Google について - プライバシー ポリシー - ヘルプ (3)0 X 🔕 Google 日本語入力 × + ← → 🕐 🛆 https://tools.google.com/dlpage/japaneseinput/thankyou.... 📩 🟂 🛍 🗶 … ダウンロードされた Google 日本語入力 「GoogleJapaneseInputSetup.exe」をクリッ Google 日本語入力をご利用いただきありがとうございます クします。 ダウンロードできない場合は<u>ここをクリック</u>してください。 インストールは数分で終了します。 ©2020 Google - <u>ホーム</u> - <u>Google について</u> - <u>プライバシー ポリシー</u> - <u>ヘルプ</u> GoogleJapaneseInpu....exe ... すべて表示 ×

# Microsoft IME「無変換」の現象につきまして

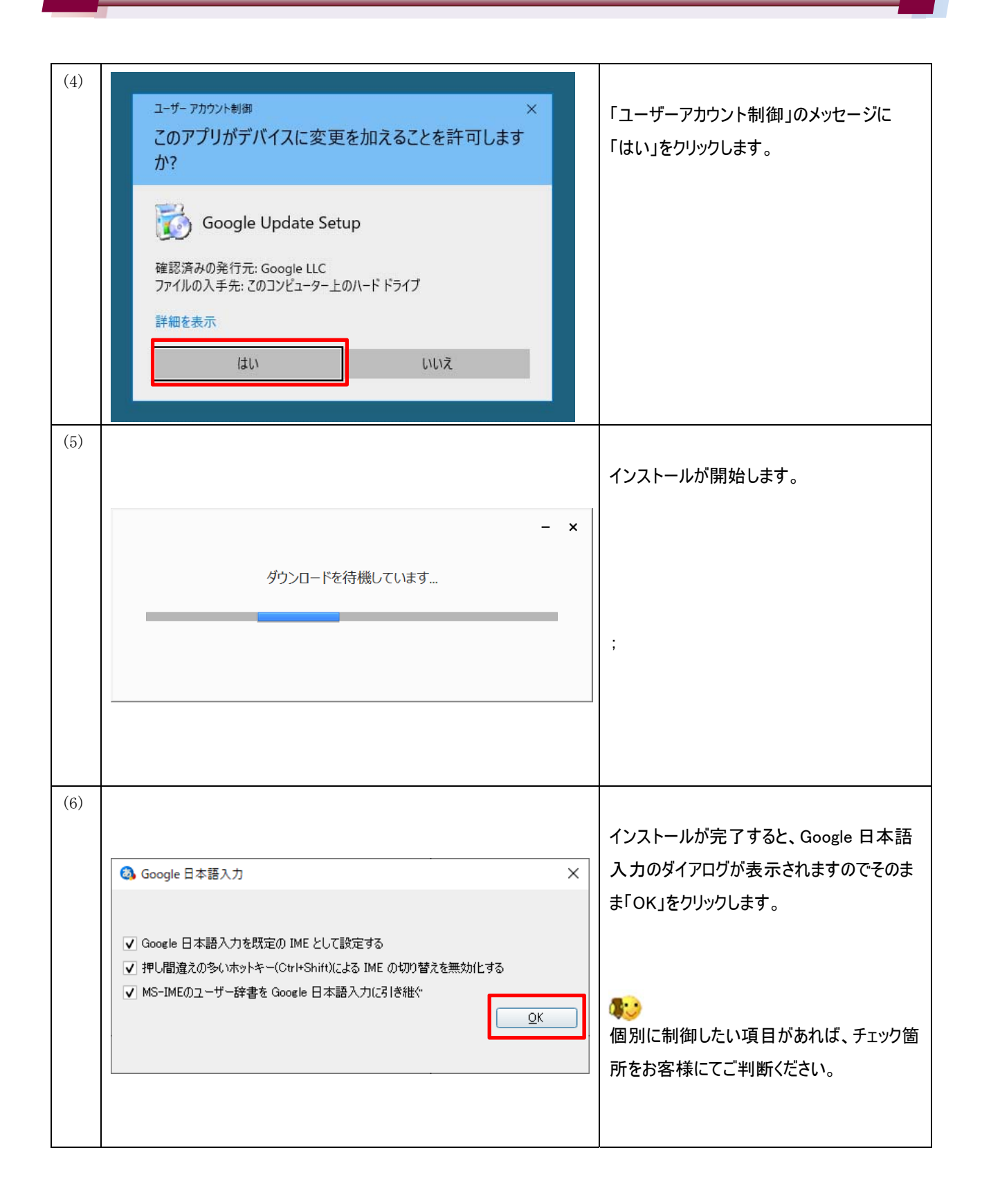

# Microsoft IME「無変換」の現象につきまして

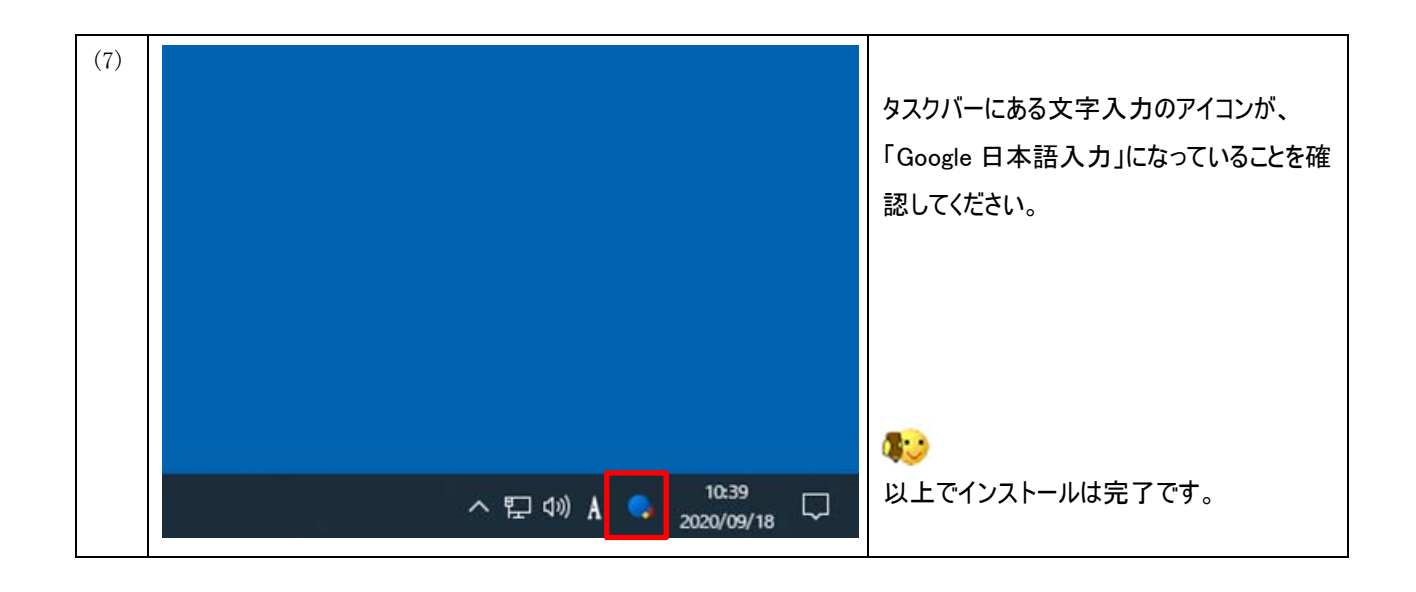

### 参考

「Google日本語入力」と「Microsoft IME」の切り替えは以下の方法で可能です。 他ソフトの利用環境などで不都合がある場合は、必要に応じて選択してください。

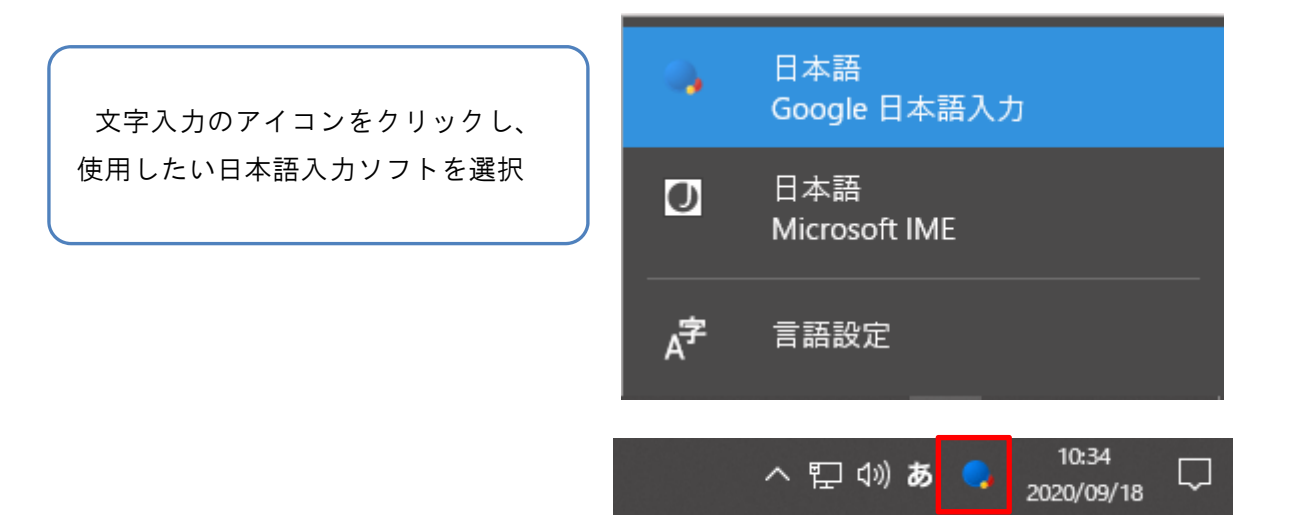

以上